# Sites/Systems Tab

Last Modified on 04/18/2022 4:09 pm EDT

The Sites/Systems tab displays all active Sites for the customer.

#### Show Inactive Sites

Clicking on the toggle button labeled "Show Inactive Sites", will display all active and inactive sites.

## Add Site Button

Clicking on the Add Site button will open the Site form to create a new site for the customer.

#### Show Systems

Clicking on the "+" symbol to the left of a Site will display a list of all Systems linked to the Site record.

## Site and System Hyperlink

In the Site # column or System # column, clicking on the hyperlink will open the Site or System record for viewing.

| T.                                                                                   | tal Balance Due Total RMR<br>\$ 822.71 \$ 120.00<br>Customer Aging<br>0 Days - 31-60 Days - 61-90 Days | - 91+                     | € Cor      | Address 45722 Char<br>Plymouth, N<br>Phone (734) 258-4<br>Cell (734) 258-3<br>Email emilyLwood | ndler<br>MI 48170<br>4646<br>3311<br>3@gmail.com                                                                        | Salesperson<br>Last Statement<br>Default Term<br>Delivery Method<br>Delivery RMR Inv | Dan Brown<br>Print            |                                              |
|--------------------------------------------------------------------------------------|----------------------------------------------------------------------------------------------------|---------------------------|------------|------------------------------------------------------------------------------------------------|----------------------------------------------------------------------------------------------------|--------------------------------------------------------------------------------------|-------------------------------|----------------------------------------------|
|                                                                                      |                                                                                                    |                           |            |                                                                                                |                                                                                                    |                                                                                      |                               |                                              |
| redits                                                                               | Sites/Systems RMR Wor<br>2/3 5                                                                         | k Orders Proposals<br>2 0 | Paym<br>8  | nents CC/eCheck<br>8                                                                           | Notes Contac<br>0 2                                                                                                    | ts Documents Archive                                                                 | Custom Fields                 | eForms E                                     |
| Credits 2                                                                            | Sites/Systems RMR Wor<br>2/3 5                                                                         | k Orders Proposals<br>2 0 | Payma<br>8 | Address                                                                                        | Notes Contac<br>0 2                                                                                                    | ts Documents Archive                                                                 | Custom Fields                 | eForms E<br>Inactive Sit                     |
| Credits<br>2<br>+ Add Site<br>Site N :<br>- 3719-01                                  | Sites/Systems 2/3 Site Name<br>Emily Wood                                                              | k Orders Proposals 2 0    | Paym<br>8  | Address<br>45722 Chandler                                                                      | Notes Contac<br>0 2                                                                                                    | ts Documents Archive                                                                 | Custom Fields                 | eForms E<br>Inactive Sit<br>Sta :<br>MI      |
| Credits<br>2<br>+ Add Site<br>Site N. :<br>3719-01<br>Syste                          | Sites/Systems 5 Wor<br>2/3 5 Site Name<br>Emily Wood<br>System Type                                    | k Orders 0<br>2 0         | Payma<br>8 | Address<br>45722 Chandler                                                                      | Notes Contac<br>0 2                                                                                                    | ts Documents Archive                                                                 | ND Show<br>City :<br>Plymouth | eForms E<br>Inactive Sit<br>Sta :<br>MI<br>: |
| Credits<br>2<br>+ Add Site<br>Site N :<br>- 3719-01<br>Syste<br>9173-01              | Sites/Systems<br>2/3  RMR<br>5  Wor    Site Name  Emily Wood    Emily Wood  Burglar Alarm              | k Orders 0<br>2 0         | Paym<br>8  | Address                                                                                        | Notes 0 2                                                                                                    | ts Documents Archive                                                                 | Custom Fields                 | eForms E<br>Inactive Sit<br>Sta :<br>MI<br>: |
| Credits<br>2<br>+ Add Site<br>Site N :<br>3719-01<br>Syste<br>9173-01<br><u>CCTV</u> | Sites/Systems  RMR  Wor    2/3  5  Wor    Site Name  Emily Wood    Emily Wood                          | k Orders 2 0              | Paym<br>8  | Address<br>45722 Chandler                                                                      | Notes      Contact        0      2        2      2        4      Warranty State        3/7/20, 12:00      3/4/22, 12:00 | ts Documents Archive                                                                 | No Show<br>City :<br>Plymouth | eForms E<br>Inactive Sit<br>Sta :<br>MI<br>: |